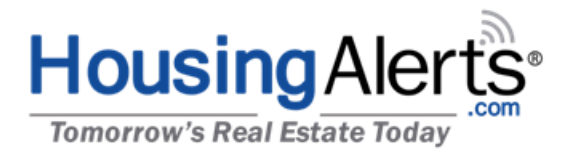

## **TO:** HousingAlerts.com Active Members **FROM:** Ken Wade

#### **SUBJECT: New Tools & New Markets**

Hang on! We're adding 20,000 new FREE TO YOU 'micro markets' to your member's area, including zip code level data!

We've also created a new generation of advanced, highly accurate market analysis algorithms making it even easier to nail hot, emerging markets and avoid weak or declining markets.

This is game-changing for anyone associated with U.S. real estate. Check out some of these additions:

- 1) See what's hot and what's not nationwide in a single glance! Precise color-coded map reveals annual <u>zip code level</u> trends!
- 2) D.R.E.A.M. now includes full color map visualizations of our state-of-the-art market scoring algorithms. Scrutinize markets on the move all across the country with our color-coded Momentum, Technical and "Master" scoring/ranking results.
- 3) Turn hunches into hard evidence with our Custom Analysis & Charts! Now includes micro-level zip code data!
- 4) Separate rumors from reality with the Advanced Market Scoring, Ranking and Search Filters in the S.T.A.R. tool.

<u>National-level Members have access to all these new tools and markets right now.</u> Over the coming weeks we'll be adding them into Regional, State and Local (City) level member areas.

# Here's a quick overview how to access these new tools and micro-markets:

#### 1) D.R.E.A.M. - Zip Code Maps

- **Step #1:** Check "Show Zip Codes:"  $\rightarrow$  U.S. Map will reload to show zips nationwide.
- Step #2: Select "2 yr. CAGR" → U.S. Map will reload. (CAGR = Compound Annual Growth Rate. This setting helps smooth-out 'noise' associated with small zip code level sample sizes.)
- **Step #3:** Drag & Zoom U.S. map using "+" button, mouse wheel or by pinching screen.

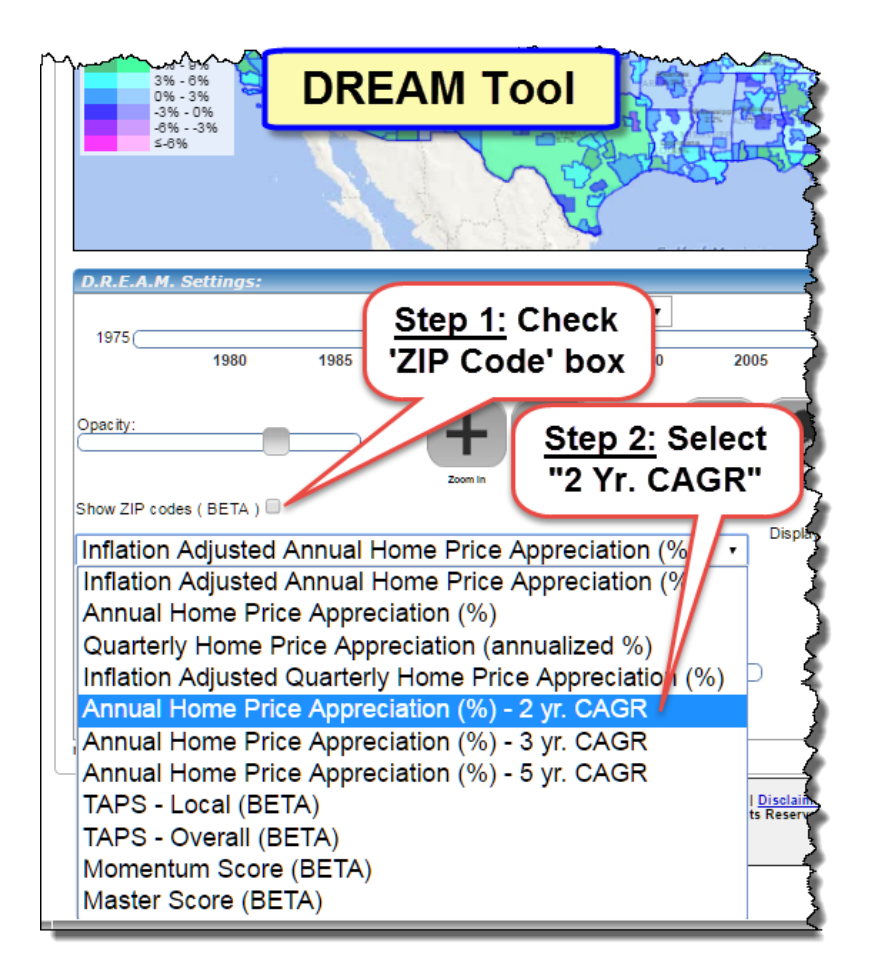

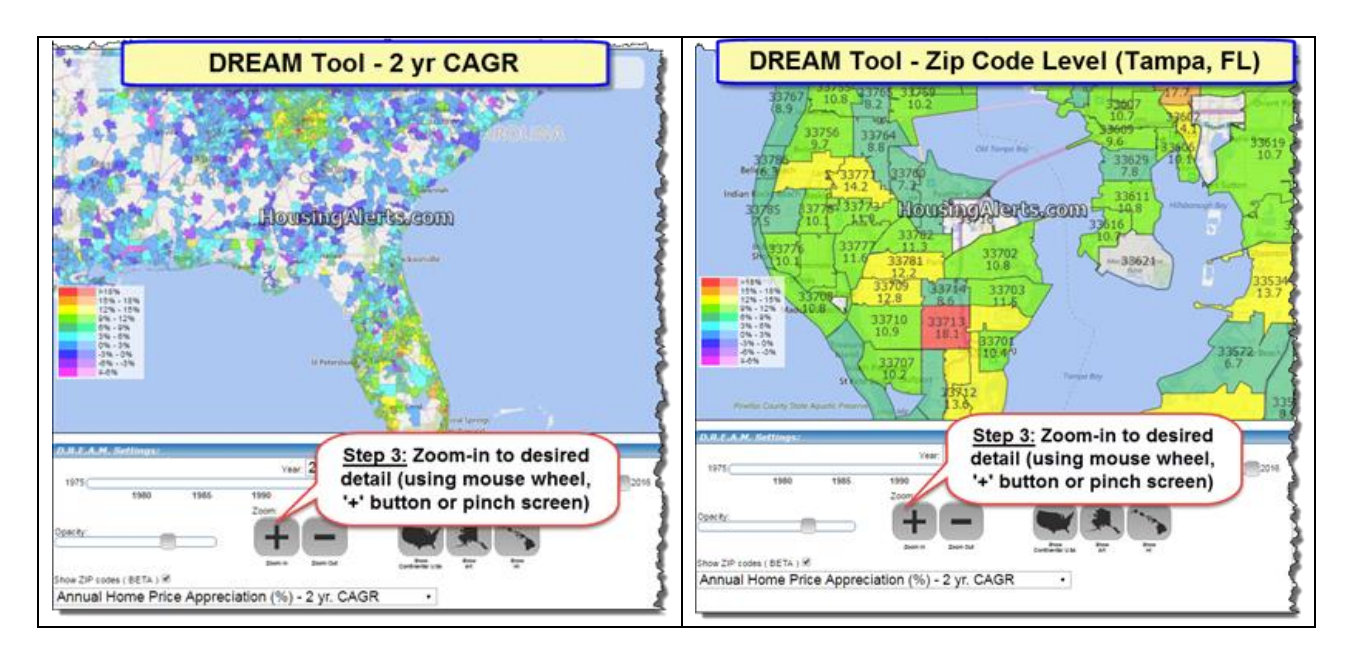

#### 2) D.R.E.A.M. – Color Coded Scoring Maps

**Step #1:** Uncheck Zip Code box to enable BETA *Heat Map* options

**Step #2:** Select desired Heat Map  $\rightarrow$  U.S. Map will reload.

-TAPS LOCAL map assigns city-level TA scores *ignoring* State, Regional and Nat'l market conditions.

-**TAPS OVERALL** map reflects the influence of State, Regional and Nat'l conditions on each local market.

-Momentum Score map reflects only the STAR (Red-Yellow-Green) 6-trigger momentum indicators.

-**MASTER Score** map is generated from combining TAPS, STAR and other a proprietary in-house algorithms.

**Step #3:** Drag & Zoom U.S. map using "+" button, mouse wheel or pinching screen to see actual scores and local details.

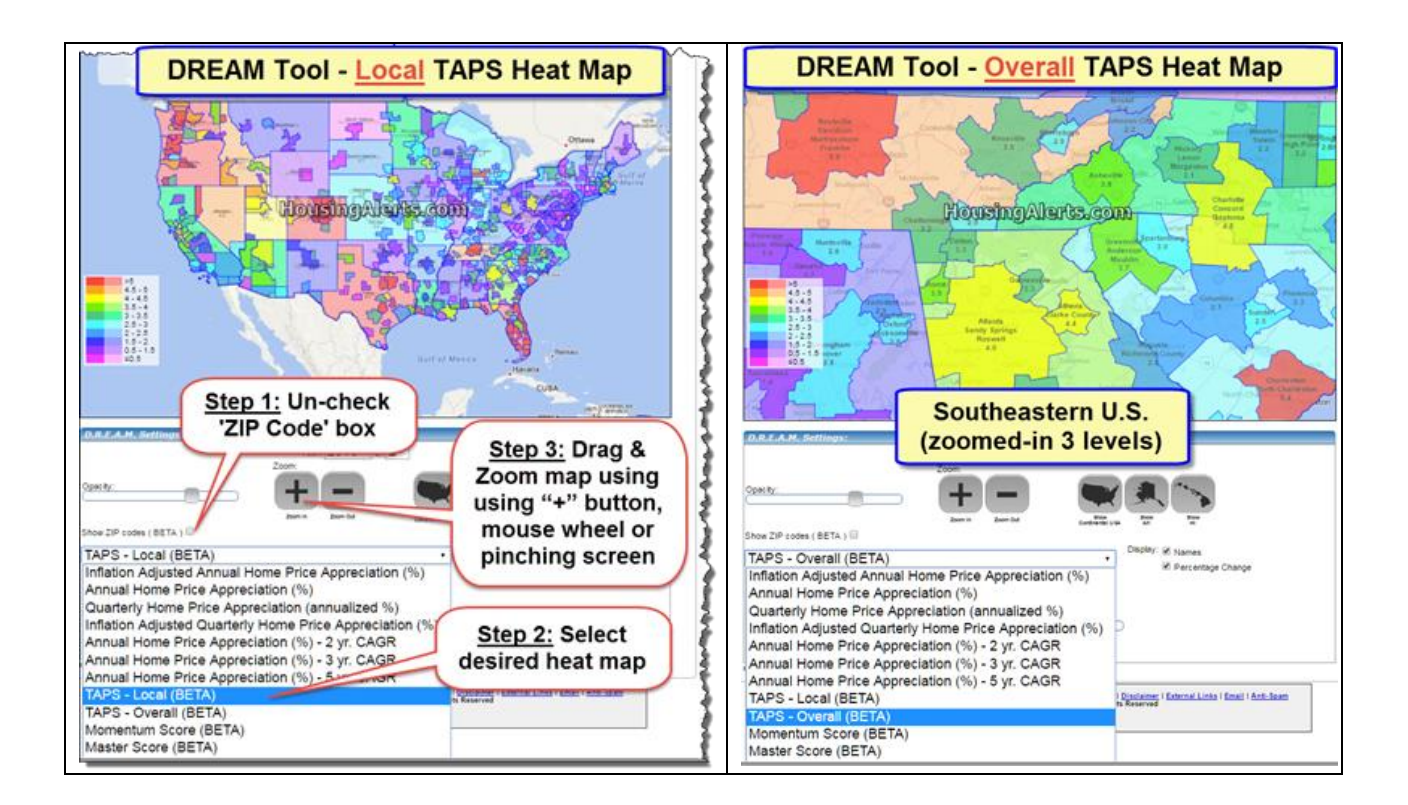

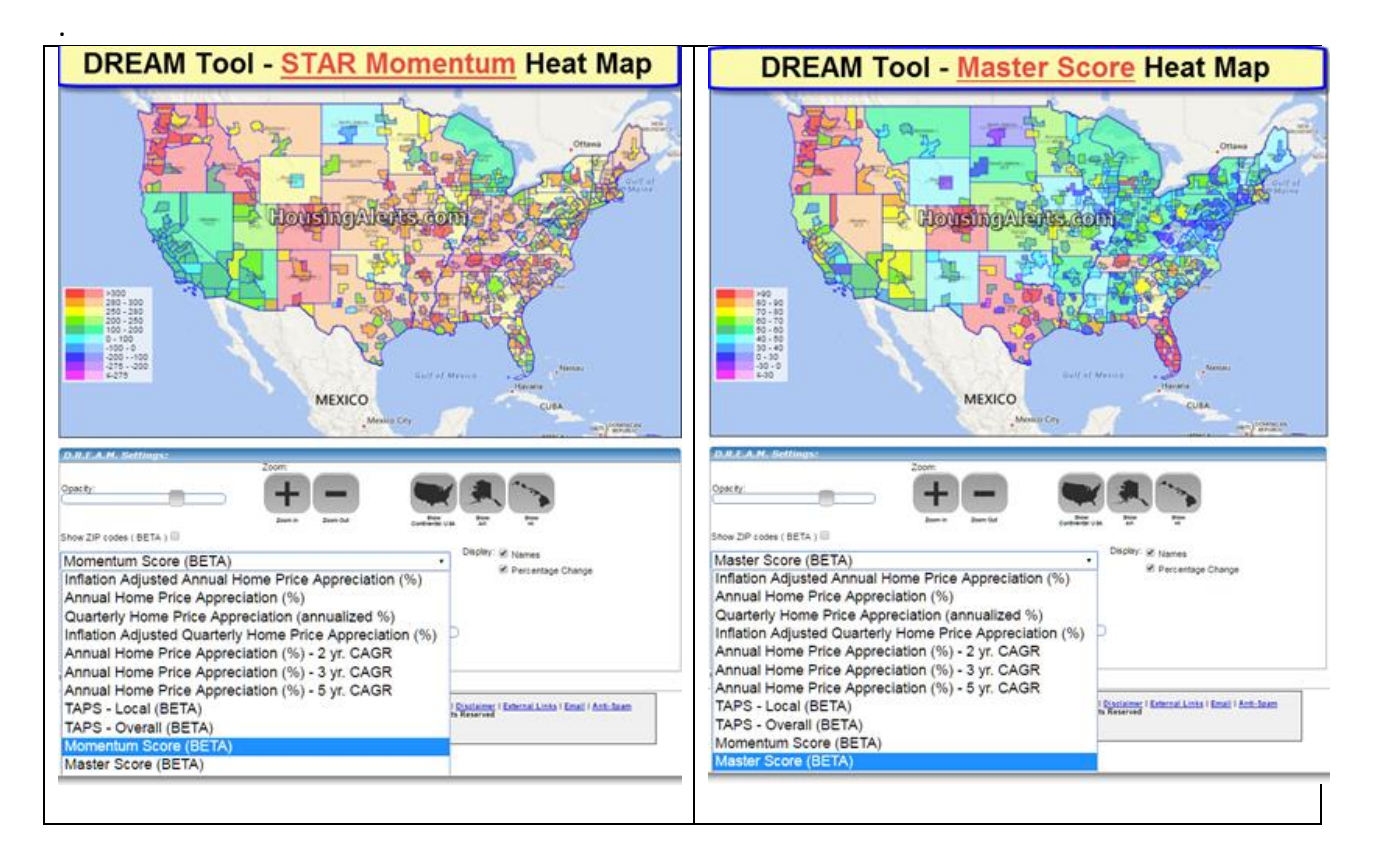

#### 3) Custom Analysis & Charts – Zip Code Levels

Step #1: Add zip code markets to Custom Analysis using either *Direct Selection* or MAP.

**Step #2:** Analyze & compare any combination of markets (zip, city, state, etc.) simultaneously.

| 🖌 🔨                                                    | te Custom Charts & Tables                                                                                                    |
|--------------------------------------------------------|----------------------------------------------------------------------------------------------------|
| Add Citias S                                           | Step #2: click to add                                                                                                    |
| dd Markets                                             | s Search & Direct Selection                                                                                                    |
| 5 Digit<br>City<br>State:<br>Region<br>USA<br>Inflatio | ZIP     34473     Add       Abilene, T     Add       AK ▼     Add       East North Ce     Add       Add     Add       Add     Add       Add     Add       Add     Add       Add     Add       Add     Add       Add     Add       Add     Add       Add     Add       Add     Add       Add     Add |
|                                                        | Search for: <ul> <li>MSAs</li> <li>Counties</li> <li>Cities</li> </ul> Name to search for: <ul> <li>(or a part of it)</li> <li>Find</li> </ul>                                                                                                    |
|                                                        | Limit search area:<br>(leave 'ALL' to search all available locations)<br>State to search within: ALL<br>Region to search<br>ALL                                                                                                    |

...or... select zip codes using use MAP

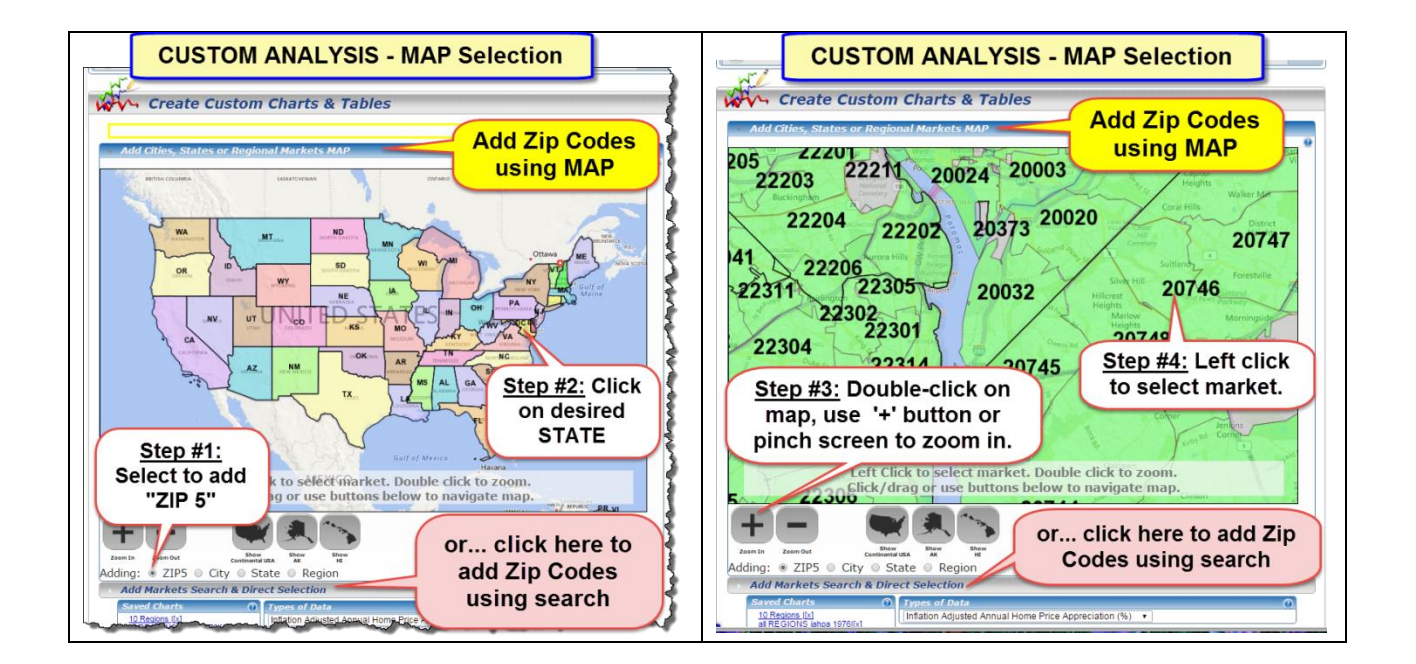

### 4) STAR - Next Generation Market Scoring, Ranking and Search Filters

We've rolled these new hot/cold market finder tools into a simple one-click dashboard inside the S.T.A.R. tool. You can now search and rank all markets using our advanced custom scoring algorithms:

Master Score | Technical (TAPS) Score | Momentum (STAR) Score | Alphabetically

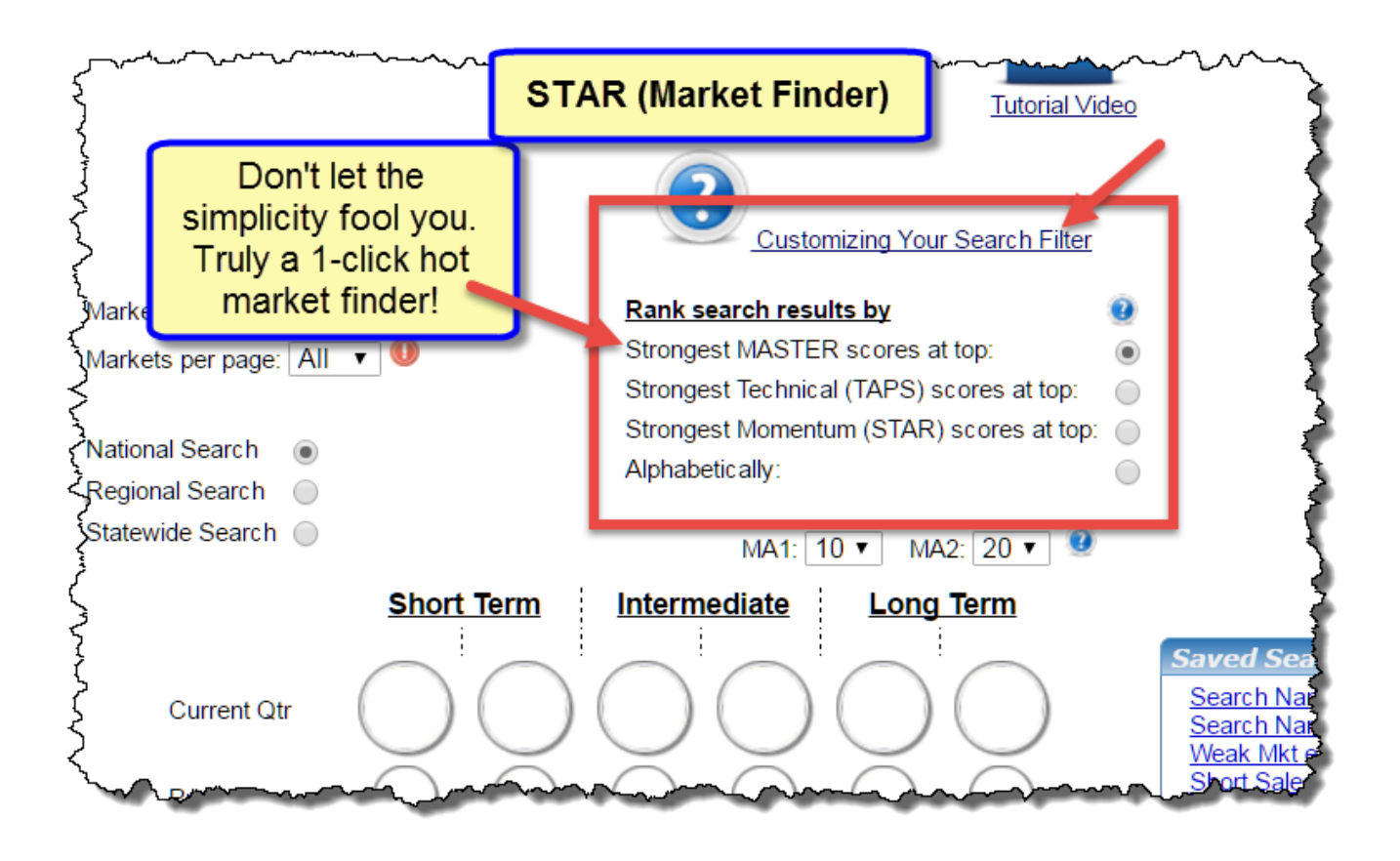

To unleash these next-generation search engines...

**Step #1:** Clear the preset colored icons to 'all white' by clicking the '*Clear Filters'* link. (When the preset colored icons are all white the internal search engine knows to include ALL markets regardless of their current red/yellow/green icon configuration.)

**Step #2:** Select desired search results options. (*You can score and rank Cities, States and Regions separately.*)

**Step #3:** Choose which custom scoring/ranking algorithm you want. (*The 'Master Score' is the overall best one-click market finder tool on the planet! However, there ARE times when you want to search/score/rank markets based solely on their 'Technicals' (TAPS) and/or their 'Momentum' (STAR).* 

*Please watch this video for detailed explanation of STAR and TAPS indicators.* <u>http://www.housingalerts.com/training/#taps-star-tutorial</u>

**Step #4:** Click "Search Markets" button. (A ranked list of all markets, together with their TAPS and STAR indicators will appear below. The 'strongest/hottest' markets are displayed at top, the weakest markets last.)

You may also click on the markets' name for its detailed report, and the chart icon for a quick view of its TA chart.

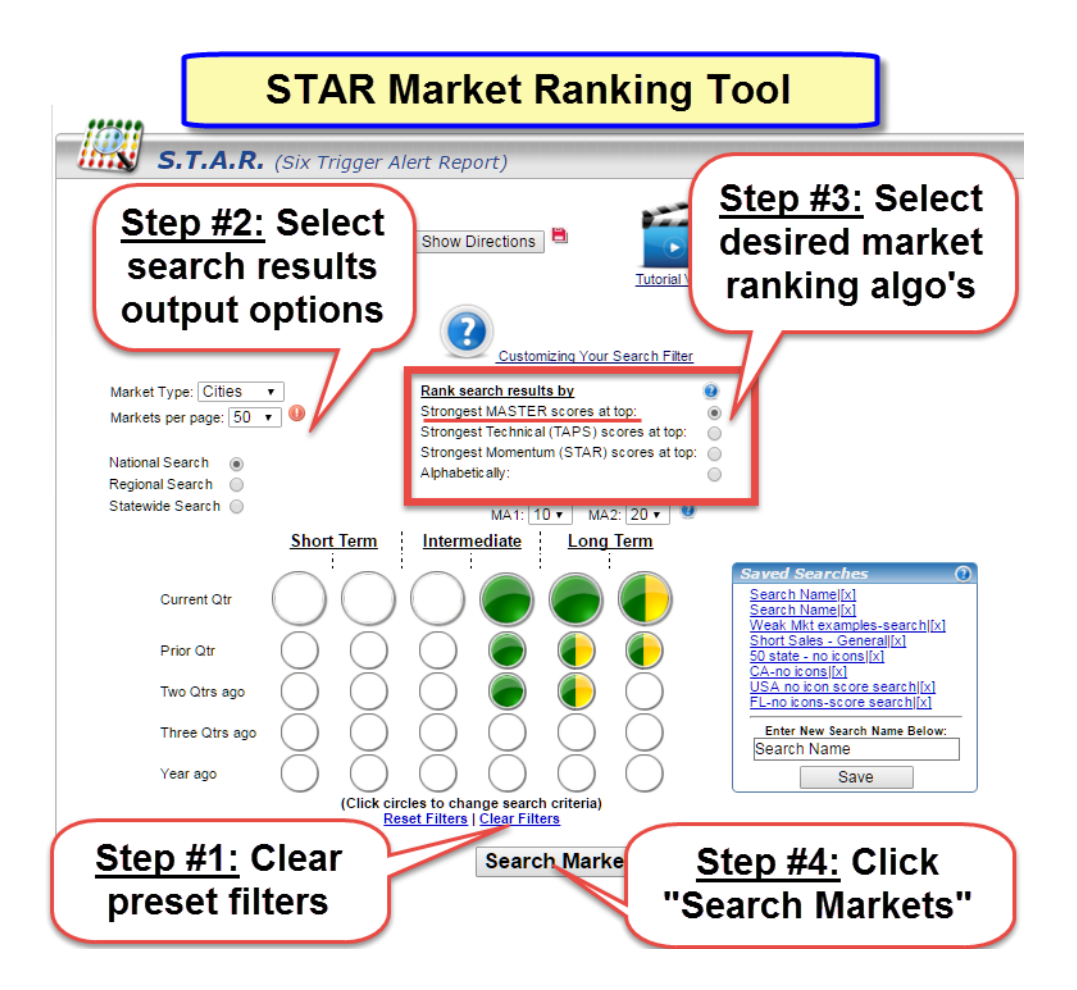

#### View of a completed 'Master Score' search...

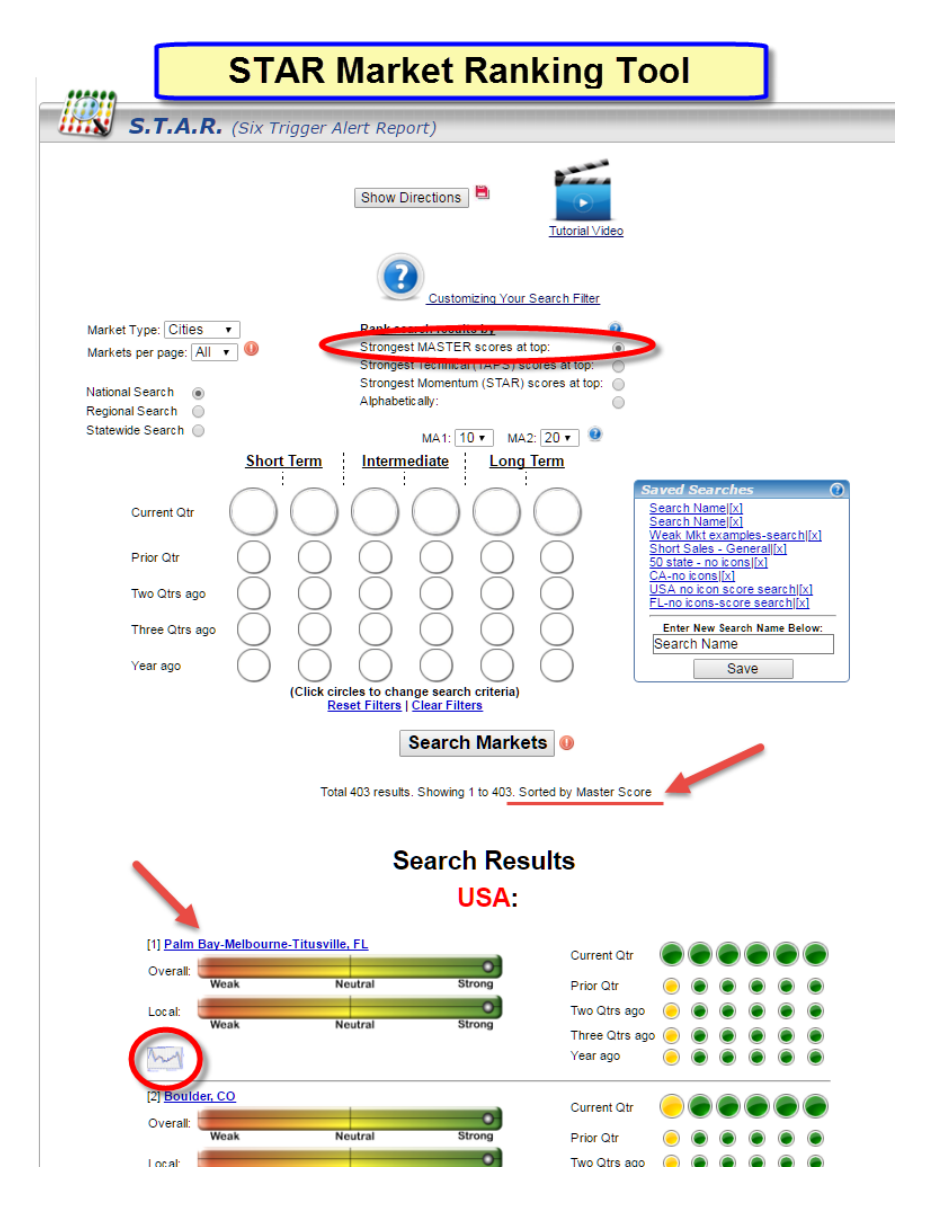

To seize the hidden advantage you've always dreamed of, watch this video for detailed explanation of STAR and TAPS indicators.

http://www.housingalerts.com/training/#taps-star-tutorial